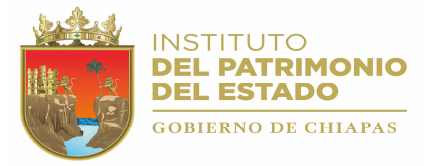

# INSTALACIÓN

## PASO 1.

Ingresar a la siguiente URL.

http://www.administracion.chiapas.gob.mx/Descargas http://www.admon.chiapas.gob.mx/Descargas

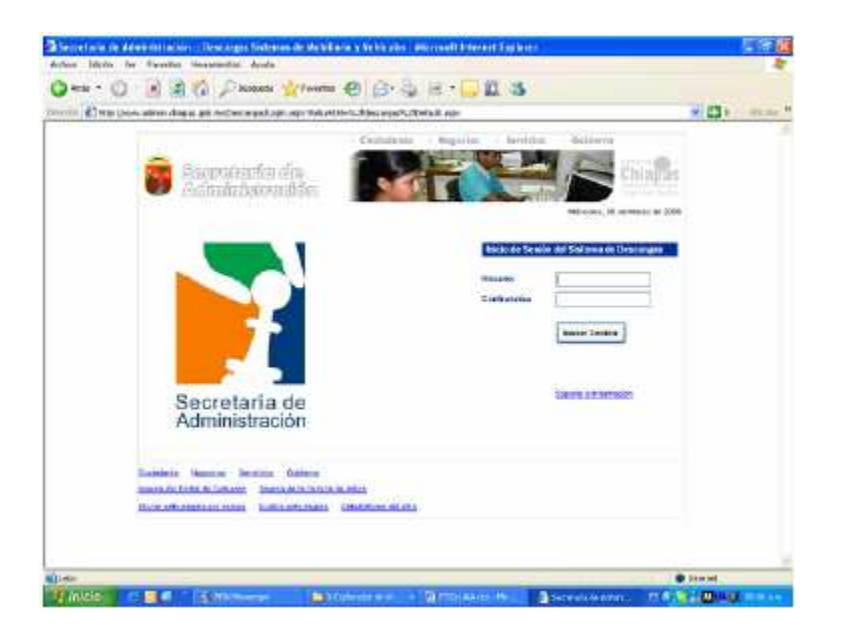

Teclee el Login y la Contraseña.. Estos datos se proporcionaron en sobre cerrado el día de la capacitación.

Si el usuario y la contraseña son correctas se mostrará la siguiente ventana:

| - (#] MD.) | Annual age of the second second second second second second second second second second second second second s | Celed espi      | 1po4                      |                              | -                           |                            |         | * 80 P | Nices |
|------------|----------------------------------------------------------------------------------------------------|-----------------|---------------------------|------------------------------|-----------------------------|----------------------------|---------|--------|-------|
|            |                                                                                                    |                 | . 6                       | ia destruction — Marco       | priles - Baratonia          | - maintainin -             |         |        |       |
|            | Saxonafronti                                                                                                   | ello n          |                           |                              | 1944 - HAR                  | Bia Chin                   | 18a     |        |       |
|            | 😌 Adminish                                                                                                    | ta da           | 1 📲                       |                              |                             |                            | 11/10/  |        |       |
|            | 10004.20080                                                                                                    |                 |                           |                              |                             | Indication, bit as Margar  | 1016-00 |        |       |
|            |                                                                                                    |                 |                           |                              |                             |                            |         |        |       |
|            | Tax de Link or på                                                                                              | line.           | In Anthe St               |                              | Busingelins                 |                            |         |        |       |
|            | Mesul                                                                                                    |                 | 1001012008                | STAKEN VERSION 21            | - Corpets Deliver a Indones | NOTION ALCONOMIC DISCOURSE |         |        |       |
|            | Storage and                                                                                                    | 1               | 29520386                  | STATISTICS IN 21             | Armed Bartumin Area         | an Jim I waves in July     | 192.1   |        |       |
|            | Components                                                                                                    | 0               | 2142/2008                 | Rodale da Mal Sotuna         | or Paulting on California   | strainero de internet      | 9       |        |       |
|            | . 055                                                                                                    |                 | 114101088                 | Enforcement of Distance      | LOB TRANSITION COOLING IN   | VICIO AUGURA DESCRIPTION   | 100     |        |       |
|            |                                                                                                    |                 | 10402066                  | Specificia un Dalman         | 0.0.0.000001010000          |                            | 52      |        |       |
|            |                                                                                                    |                 | 2001/2008                 | Fold and an and Million of a | Introduction of Investory   | 62631                      | 2       |        |       |
|            |                                                                                                    |                 | 20810590                  | Audalaute and Statume        | de Alexandra (DALAND)       |                            | 3       |        |       |
|            |                                                                                                    | . 10            | 200122000                 | Extense externel             | LICONTAL                    |                            | Q.      |        |       |
|            |                                                                                                    |                 | 264172008                 | Putatette del Clyfamo        | un riskindo i Dalino (253   | H. K.                      | 8       |        |       |
|            |                                                                                                    | 10              | 25217588                  | Publishe of Street           | Gentar de Sinceulaur de II  | ************               | 1       |        |       |
|            |                                                                                                    | and the second  | -                         |                              | Contract of the             | a Contraction              | _       |        |       |
|            |                                                                                                    |                 | -                         | a region                     | . camp                      |                            |         |        |       |
|            | Chatemeds Heasing Devices                                                                                      | a Catao         | Contraction of the second |                              |                             |                            |         |        |       |
|            | Aperia de Code de Darrese - N                                                                                  | NOCA IN TO . TO | CAR BATES                 | Contractor Co                |                             |                            |         |        |       |
|            | Date Advantage and common the                                                                                  | OBID, MCALO     | and Estado                | CHURCH .                     |                             |                            |         |        |       |

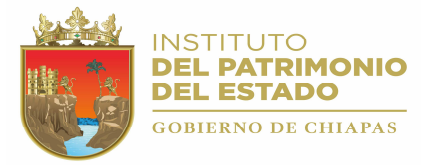

## PASO 2

Descargue de la Página el instalador de Vehículos "Instalador del Sistema de VERSIÓN 2.0". En su computadora se descargará el siguiente archivo:

#### 🛍 InstaladorVehiculos2.0.zip

Descompacte este archivo en cualquier carpeta de su computadora., al descompactar se creará una carpeta llamada InstaladorVehiculos2.0, busque dentro de esta carpeta el archivo setup.exe.

#### PASO 3

Realice el proceso de instalación, haciendo doble click sobre el archivo SETUP.EXE.

La ruta donde deberá instalar el sistema es: "*C:\Archivos de programa\Control Vehicular*\", como se muestra en la figura siguiente:

| 🛱 InstaladorVehiculos2.0                                                                                                    |                                               |
|----------------------------------------------------------------------------------------------------|-----------------------------------------------|
| Seleccionar carpeta de instalación                                                                                                    |                                               |
| El instalador instalará Instalador/Vehiculos2.0 en la siguiente carp<br>Para instalarlo en esta carpeta haga clic en "Siguiente". Para ins<br>clic en "Examinar". | eta.<br>Italailo en una carpela distinta haga |
| C:Verchivos de programa/Control Vehicular/                                                                                                    | Examinar                                      |
|                                                                                                    | Espacio en disco                              |
| Instalar Instalado/Vehiculos2.0 sólo para este usuario o para tr                                                                                                  | odos los usuarios de este equipo;             |
| Para todos los usuarios                                                                                                    |                                               |
| 🔿 Sólo para este usuario                                                                                                    |                                               |
| Cancelar                                                                                                    | < Atrás Siguiente >                           |

Debe de seleccionar la opción "*Para todos los usuarios*" y enseguida hacer clic en la opción "Siguiente".

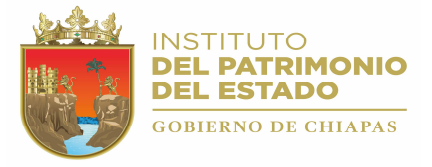

## PASO 4

Descargue de la página el archivo "Instalador del sistema de registro de Cédulas de Vehículos vía Internet"

🛍 Instalacion\_Envio\_Cedulas\_Vehiculos.zip

Descompacte el archivo y haga doble clic sobre el icono

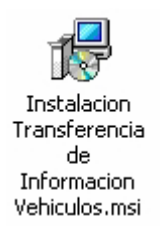

Deberá instalar esta aplicación en la ruta que se muestra en la figura siguiente:

| Seleccionar carpeta d                                                                                                    | de instalación                                                     |                                                              |
|----------------------------------------------------------------------------------------------------|--------------------------------------------------------------------|--------------------------------------------------------------|
| l instalador instalará instalacion Tr:                                                                                                | ansferencia de Información Vehiculos                               | en la siguiente carpeta.                                     |
| 'ara instalarlo en esta carpeta haga<br>lin en "Exercine"                                                                             | clic en "Siguiente". Para instalatio e                             | n una carpeta dislinia hag                                   |
| ac en Examinar                                                                                                    |                                                                    |                                                              |
|                                                                                                    |                                                                    |                                                              |
| Caipeta                                                                                                    |                                                                    |                                                              |
| <u>Caipeta</u>                                                                                                    | IVehicular\EnviarCedulas\                                          | Examinar                                                     |
| Carpeta<br>C.Varchivos de programa/Contro                                                                                             | IVehicular\EnviaiCedulas\                                          | Examinar<br>Espacio en disco                                 |
| <u>C</u> arpeta<br>C: Varchivos de programa\Contro                                                                                    | I Vehicular\EnviarCedulas\                                         | Examinar<br>Espacio en disco                                 |
| Carpeta<br>C Verchivos de programa Contro<br>Instalar Instalación Transferencia<br>usuarios de este equipo                            | l Vehicula \EnvialCedulas\<br>de Información Vehiculos sólo para e | Examinar<br>Espacio en disco<br>este usuario o para todos lo |
| Carpeta<br>C: Varchivos de programa\Contro<br>Instalar Instalación Transferencia<br>usuanos de este equipo<br>Para todos los usuarios | l Vehicular\EnviarCedulas\<br>de Información Vehiculos sólo para e | Examinar<br>Espacio en disco<br>este usuario o para todos k  |

Seleccione la opción "Para todos los usuarios" y haga clic en el botón Siguiente.

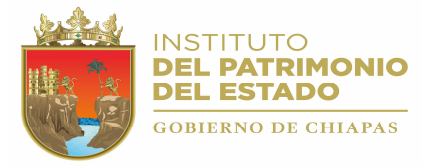

## PREPARACIÓN

### PASO 1.

Descargue de la página el archivo "Bases y Reportes del Sistema de Vehiculos VERSION 2.0.". Este archivo contiene la carpeta Bases y Reportes del sistema de mobiliario, que deberá copiar a la ruta "C:\Archivos de programa\Control Vehicular". La carpeta tendrá una apariencia similar a la siguiente:

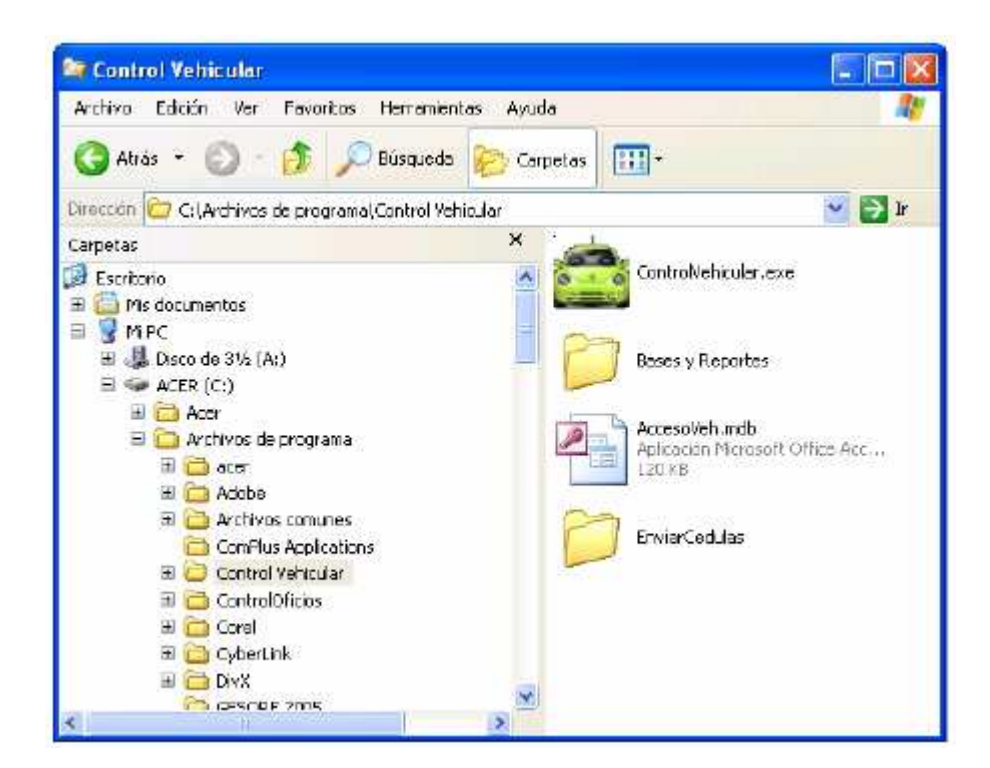

PASO 2.

Copie su base de datos a la carpeta Bases y Reportes. El nombre de la base de datos es: *"VehiculosNNNN.mdb"*, donde *NNNN* es la clave de su dependencia.

## PASO 3.

Actualice el archivo MobyEquipo.Exe por el archivo más reciente. Checar en la página la última actualización del Archivo Ejecutable.

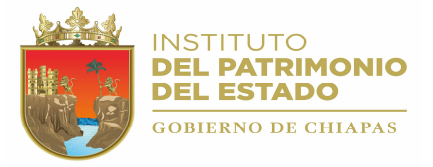

## CONFIGURACIÓN

### PASO 1.

Ejecute el sistema y configure la ruta de la base de datos haciendo "Click" sobre el botón Establecer Ruta, (ver figura siguiente), en el cuadro de diálogo que se muestra deberá seleccionar la base de datos "VehiculosNNNN.mdb". La base de datos deberá estar ubicada en la ruta C.\Archivos de programa\ControlVehicular\Bases y Reportes.

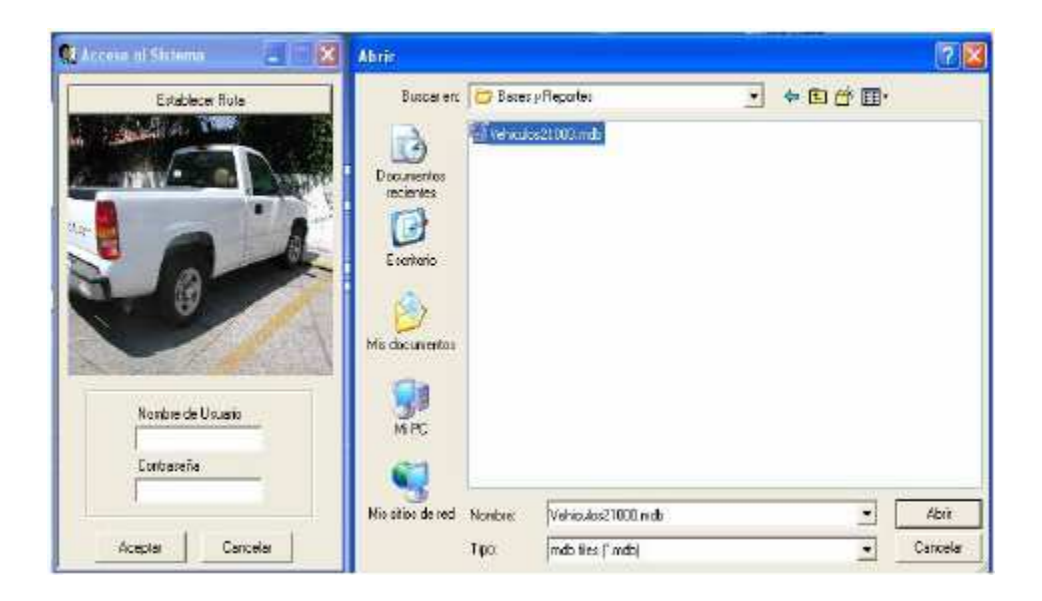

Si la ruta de la base de datos se configura de manera correcta se mostrará un mensaje. Haga "Click" en el botón Aceptar.

## PASO 2.

Configure los encabezados del sistema haciendo "Click" en la opción "Utilerías/Establecer Encabezado", ver figura siguiente:

| Titulo 1    |                              |  |
|-------------|------------------------------|--|
| UNIDAD DE A | POYO ADMINISTRATIVO          |  |
| Titulo 2    |                              |  |
|             |                              |  |
| AREA DE REC | URSOS MATERIALES Y SERVICIOS |  |

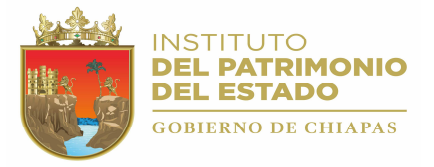

## PASO 3.

Descargue de la página el archivo "Fuente para Código de Barras", descompactelo y copielo a la carpeta C.\WINDOWS \SYSTEM32\Fonts.

Link: http://www.patrimonio.chiapas.gob.mx/patrimonio/descarga/

#### ¡PROCESO DE INSTALACIÓN CORRECTA!